## Log Masuk untuk Pengguna Baru PayBills Sarawak

1. Klik 'Log Masuk'.

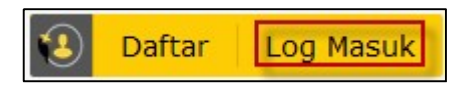

## 2. Masukkan login ID untuk Sarawak ID anda. Klik 'SETERUSNYA'.

| Perhatian:                                                                                                    | Login                                |            |
|----------------------------------------------------------------------------------------------------|--------------------------------------|------------|
| Sekiranya anda mempunyai akaun Sarawak Pay atau e-Booking<br>dan tidak pernah berdaftar dengan Sarawak ID, sila log masuk | untuk meneruskan ke PayBills Saraw   | vak        |
| dengan menggunakan akaun Sarawak Pay atau e-Booking. Setelah<br>log masuk, anda akan diminta untuk mengesahkan dan        | Sarawak ID      SarawakNet           |            |
| mengemaskini maklumat anda.                                                                                               | Login ID                             | 0          |
| Ketahui bagaimana untuk :                                                                                                 |                                      |            |
| 1. Kemaskini emel anda di sini                                                                                            | KEMBALI                              | SETERUSNYA |
| 2. Kemaskini nombor telefon anda di sini                                                                                  |                                      |            |
| 3. Kemaskini maklumat peribadi anda di sini                                                                               | Terlupa Sarawak ID atau Kata Laluan? |            |
| 4. Kemaskini kata laluan anda di sini                                                                                     | Tiada akaun? Daftar sekarang!        |            |

## 3. Klik 'YA' untuk mengesahkan imej rahsia dan perkataan rahsia anda.

| Perhatian:<br>Sekiranya anda mempunyai akaun Sarawak Pay atau e-Booking<br>dan tidak pernah berdaftar dengan Sarawak ID, sila log masuk<br>dengan menggunakan akaun Sarawak Pay atau e-Booking. Setelah<br>log masuk, anda akan diminta untuk mengesahkan dan<br>mengemaskini maklumat anda | Login     untuk meneruskan ke PayBills Sarawak     Sarawak ID SarawakNet                                         |
|----------------------------------------------------------------------------------------------------|----------------------------------------------------------------------------------------------------|
| Ketahui bagaimana untuk :<br>1. Kemaskini emel anda di sini<br>2. Kemaskini nombor telefon anda di sini<br>3. Kemaskini maklumat peribadi anda di sini<br>4. Kemaskini kata laluan anda di sini                                                                                             | ebppsid3                                                                                                    |
|                                                                                                    | Terlupa Sarawak ID atau Kata Laluan?<br>Hantar Semula Pautan Pengaktifan<br>Tiada akaun? <b>Daftar sekarang!</b> |

4. Masukkan kata laluan. Klik 'LOG MASUK'.

| Perhatian:<br>Sekiranya anda mempunyai akaun Sarawak Pay atau e-Booking                                                                                                    | Login<br>untuk meneruskan ke PayBills Sarawak |                                        |
|----------------------------------------------------------------------------------------------------|-----------------------------------------------|----------------------------------------|
| dan tidak pernah berdaftar dengan Sarawak ID, sila log masuk<br>dengan menggunakan akaun Sarawak Pay atau e-Booking. Setelah<br>log masuk, anda akan diminta untuk mengesahkan dan | Sarawak ID SarawakNet                         |                                        |
| mengemaskini maklumat anda.                                                                                                    | ebppsid3                                      | 0                                      |
| Ketahui bagaimana untuk :                                                                                                    |                                               | 100 A.P Co                             |
| 1. Kemaskini emel anda di sini                                                                                                    | ebppsid3                                      | 1.1.1.1.1.1.1.1.1.1.1.1.1.1.1.1.1.1.1. |
| 2. Kemaskini nombor telefon anda di sini                                                                                                    |                                               | a serie series                         |
| 3. Kemaskini maklumat peribadi anda di sini                                                                                                    | Kata Laluan                                   |                                        |
| 4. Kemaskini kata laluan anda di sini                                                                                                    |                                               |                                        |
|                                                                                                    | KEMBALI                                       | LOG MASUK                              |
|                                                                                                    | Terlupa Sarawak ID atau Kata Laluan?          |                                        |
|                                                                                                    | Hantar Semula Pautan Pengaktifan              |                                        |
|                                                                                                    | Tiada akaun? Daftar sekarang!                 |                                        |

5. Klik 'BENARKAN' untuk memberi pengesahan untuk mengakses maklumat anda. (Sekali sahaja)

| 👹 🚺 Sarawak ID |                                                                                                    | • |
|----------------|----------------------------------------------------------------------------------------------------|---|
|                | Request For Permission                                                                                                    |   |
|                | PayBills Sarawak ingin mendapatkan pengesahan untuk mengakses maklumat tersebut:         • Nama Penuh         • Sarawak ID         • MyKad/Pasport         • Emel         • Nombor Telefon Bimbit |   |
|                | <ul> <li>Tarikh Lahir</li> </ul>                                                                                                    |   |
|                | Warganegara     BENARKAN     TOLAK                                                                                                    |   |

6. Pengguna baru yang belum memilik akaun PayBills Sarawak. Klik 'Tidak' untuk mencipta akaun PayBills Sarawak. (Sekali sahaja)

| 🦉 🛞 PayBills Sarawak                                                                                                    | Log Masuk PayBills Sarawak 👤                            |  |
|----------------------------------------------------------------------------------------------------|---------------------------------------------------------|--|
| Laman Utama   Mengenai Kami   Hubungi Kami   Panduan Pengguna   Mobil                                                    | Saiz Fon: A A + A + + Bahasa Inggeris   Bahasa Malaysia |  |
|                                                                                                    | Membayar bil anda dalam talian                          |  |
|                                                                                                    |                                                         |  |
| 😤 Pembayaran dan Penyampaian Bil Secara Elektronik                                                                       | nujung jari anda.                                       |  |
|                                                                                                    |                                                         |  |
| Anda menpunyai akaun PayBills Sarawak?                                                                                   |                                                         |  |
| K Ya K Tidak                                                                                                    |                                                         |  |
| FAQ   DA SAR PRIVASI   TERMA DAN SYARAT                                                                                  |                                                         |  |
| PAVPAUAR JEKDAUK : 1924 A 700 UERUMIR MUZIELJA FIREPUA, CIRKUME ATAU IE TUU                                              | UAR NE ADAS.                                            |  |
| Hak Cipta © 2001-2019 <u>Sarawak Government  </u> Dikendalikan oleh <u>Siliconliet Technologies Sdn. Bhd.</u> (394813-H) |                                                         |  |
|                                                                                                    |                                                         |  |

7. Anda telah berjaya log masuk ke PayBills Sarawak. 'Welcome Email' akan dihantar ke alamat emel anda..

| V 🛞 PayBills Sarawak                                                                                                    | 2                                            |  |
|----------------------------------------------------------------------------------------------------|----------------------------------------------|--|
| Mengenai Kami   Hubungi Kami   Panduan Pengguna   Mobil   Maklumi Kawan                                                                                                    | Saiz Fon: <u>A A+ A++</u>                    |  |
|                                                                                                    | Membayar bil anda <mark>dalam talia</mark> n |  |
|                                                                                                    | kini di                                      |  |
| 😤 Pembayaran dan Penyampaian Bil Secara Elektronik 🖉 💈                                                                                                    | hujung jari anda.                            |  |
| Pembayaran Bil   Pembayaran Terbuka   Rekod Pembayaran   Langganan Perkhidmatan                                                                                                    |                                              |  |
| Selamat Datang, EBPP SID Three                                                                                                    | Jumaat, 14 Jun 2019                          |  |
| Bil Kegemaran                                                                                                    |                                              |  |
| Anda boleh melihat bil elektrik, bil air dan bil-bil taksiran anda dalam talian.<br>Emel pemberitahuan juga akan dihantar kepada anda apabila terdapat bil baru di PayBillsMalaysia.                 |                                              |  |
| Untuk melanggan bil-bil anda :                                                                                                    |                                              |  |
| 1.) Klik pada "Baru" bawah "Langganan Perkhidmatan".                                                                                                    |                                              |  |
| <ol> <li>Jeun dan senara pengeon untuk melanggan.</li> <li>Masukkan makumat yang diperlukan, contohnya Nombor Konsumer atau Nama Konsumer seperti yang dinyatakan dala<br/>pelbagai bil).</li> </ol> | m bil anda (anda boleh melanggani            |  |
|                                                                                                    |                                              |  |
| FAQ   DASAR PRIVASI   TERMA DAN SYARAT<br>Paparan terbaik : 1024 X 786 dengan Mozzilla Firefox, chrome atau ie 11.0 dan ke atas.                                                                     |                                              |  |

8. Klik 'Log Keluar' sekiranya anda hendak log keluar dari PayBills Sarawak.

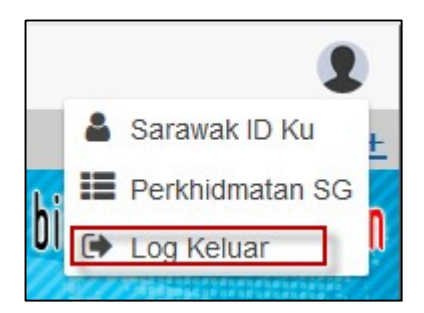